# How to Reset Password for COMSUITE Services

~COMSUITE Introduction Video Course~

August 2024

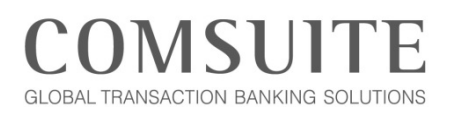

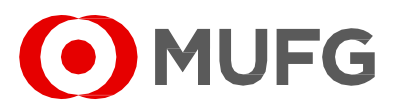

MUFG Bank, Ltd. Transaction Banking Division

A member of MUFG, a global financial group

## About this Document

This is the accompanying script for COMSUITE Introduction Video Course on *How to Reset Password for COMSUITE Services* and the related FAQ. Using this script in conjunction with the corresponding video course is recommended.

Note: This PDF is text-searchable and has bookmark-enabled to find related topics easily.

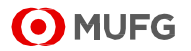

## Script

| Slide 1 | How to Reset Password<br>for COMSUITE Services         -COMSUITE Introduction Video Course-    Late Updated in August 202                                                                                                    | <ul> <li>Hello. Welcome to the COMSUITE Introduction Video<br/>Course.</li> <li>This document is the accompanying script of the video<br/>course. You may refer to this document alone or use it<br/>together with the video provided separately.</li> <li>In this course, we will explore the basic question: How to<br/>Reset Password for COMSUITE Services.</li> <li><intended audience=""></intended></li> <li>This course is for everyone who wants to know the<br/>password reset process for COMSUITE services,<br/>including GCMS Plus and other services.</li> <li>It can be especially helpful for:</li> <li>COMSUITE Users who have forgotten their password<br/>and cannot login</li> <li>COMSUITE Users or Administrators who has been<br/>asked to rest password on behalf of the locked out<br/>User, but are not familiar with the process</li> <li>COMSUITE Administrators who does not know how<br/>to approve password reset</li> </ul> |
|---------|----------------------------------------------------------------------------------------------------|----------------------------------------------------------------------------------------------------|
| Slide 2 | Section 1 Password Reset Flow Silde 3 00:10<br>Section 2 How to Apply for Password Reset (User) Silde 5 00:50<br>Section 3 How to Approve Password Reset (Administrator) Silde 13 01:35<br>Section 4 How to Conduct Password Registration (Locked out User) Bilde 19 02:40 | <b><table contents="" of=""></table></b> This course is created for COMSUITE Users who have forgotten their password, applying for password reset on behalf of another user, and/or Administrators who are approving password reset. We will split it up into 4 sections. If you are already familiar with some of the contents, feel free to jump to the section you would like to learn. If you are taking this course by watching the short video, refer to the video timestamps for each section. If you are taking this course by studying this accompanying PDF, refer to the following page links. • <u>Section 1</u> Password Reset Flow • <u>Section 3</u> How to Approve Password Reset                                                                                                    |

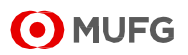

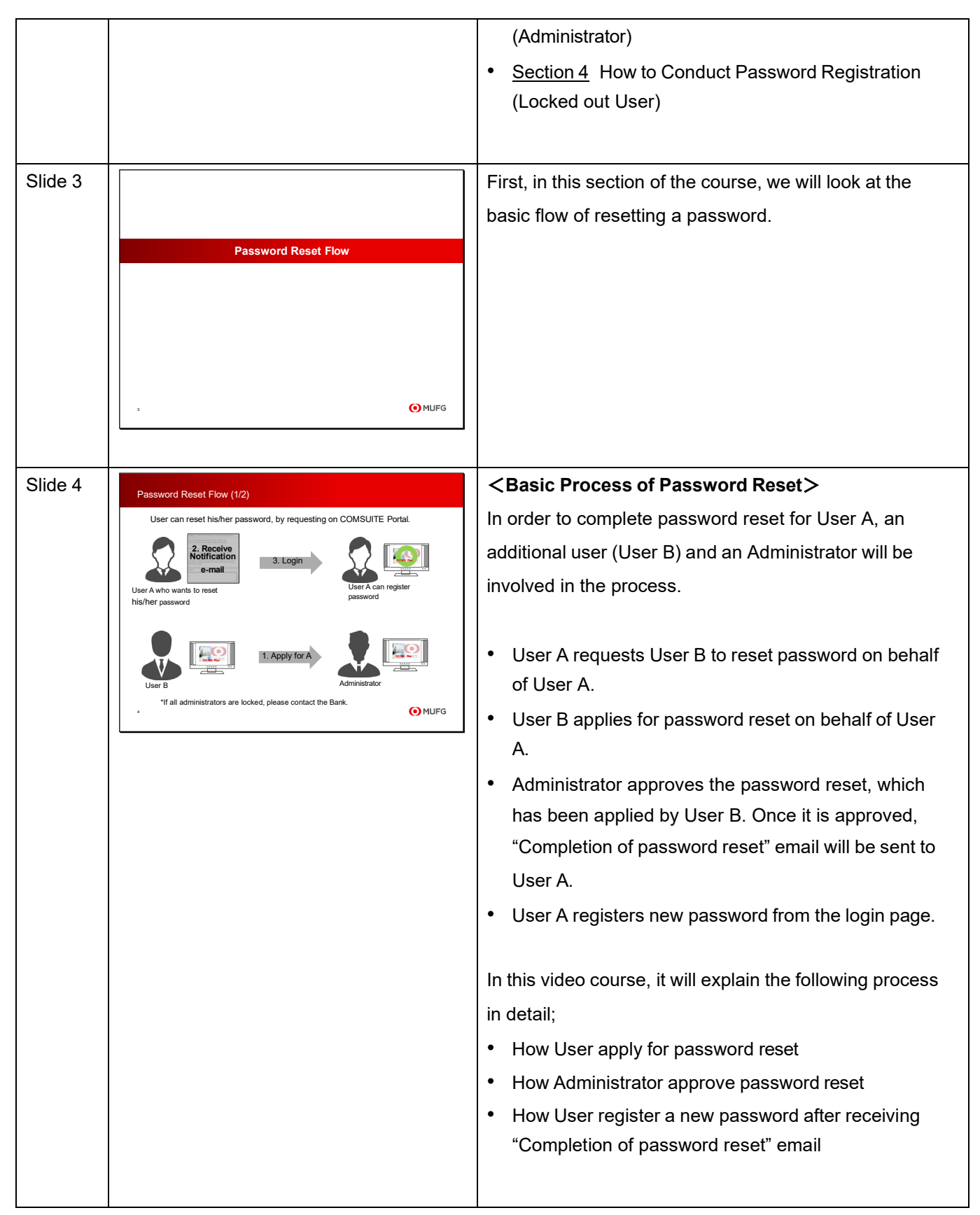

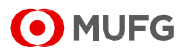

#### How to Reset Password for COMSUITE Services ~COMSUITE Introduction Video Course~

| Slide 5 | Password Reset Flow (2/2)                                                                                                    | There are 3 steps in password reset flow;                                                                                                    |
|---------|----------------------------------------------------------------------------------------------------|----------------------------------------------------------------------------------------------------|
|         | Apply                                                                                                    | <ol> <li>Applying for password reset(User)</li> <li>Approving for password reset(Administrator)</li> <li>Registering new password after receiving "Completion<br/>of password reset" email (Locked out User)</li> <li>See next slides for more.</li> </ol> |
| Slide 6 | How to Apply for Password Reset (User)                                                                                                    | In this section of the course, we will look at the basic process of how to apply for password reset.                                                                                                    |
| Slide 7 | <section-header><section-header><section-header><section-header><section-header><section-header><section-header><section-header><section-header><section-header><complex-block><image/></complex-block></section-header></section-header></section-header></section-header></section-header></section-header></section-header></section-header></section-header></section-header>                                                                                                    | User applying for password reset (on behalf of the locked<br>out user) logs in to COMSUITE Portal and click<br>Administration on Top page.                                                                                                    |
| Slide 8 | brewerse and the second second | Click Password Reset under User Profile.                                                                                                    |

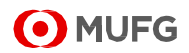

| Slide 9  | <text></text>                                                                                                    | List of users who you can apply for password reset will<br>be shown on the page. Select COMSUITE User ID of the<br>locked out user. |
|----------|----------------------------------------------------------------------------------------------------|----------------------------------------------------------------------------------------------------|
| Slide 10 | by the series of the series of | Click Apply button.                                                                                                    |
| Slide 11 | Applying for Password Reset (56)                                                                                                    | Confirm if the selected user is the correct user that you want to reset the password for and click Apply button.                    |
| Slide 12 | tree to the tree to the tree t | Password Reset has been applied. Now proceed to ask your Administrator to approve this application.                                 |

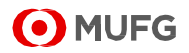

| Slide 13 |                                                                                                    | Thus far, the application has already been created. Next, we will explain more details about how to approve.                                                                                               |
|----------|----------------------------------------------------------------------------------------------------|----------------------------------------------------------------------------------------------------|
|          | How to Approve Password Reset (Administrator)                                                                                        |                                                                                                    |
|          |                                                                                                    |                                                                                                    |
|          |                                                                                                    |                                                                                                    |
|          |                                                                                                    |                                                                                                    |
| Slide 14 | <section-header></section-header>                                                                                                    | Login to COMSUITE Portal. From the Top page, scroll<br>down to To Do – Detail section located in the middle of<br>the page. Click on the number indicated under Waiting<br>for Approval of Password Reset. |
| Slide 15 |                                                                                                    | List of users who you can approve for password reset                                                                                                    |
|          | Admin                                                                                                    | will be shown on the page. Select COMSUITE User ID of which you want to approve.                                                                                                    |
|          | ° ● MUFG                                                                                                    |                                                                                                    |
| Slide 16 | <section-header><section-header><section-header><section-header></section-header></section-header></section-header></section-header> | Confirm the applied information and click Approve/Reject button.                                                                                                    |
|          |                                                                                                    |                                                                                                    |

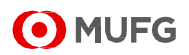

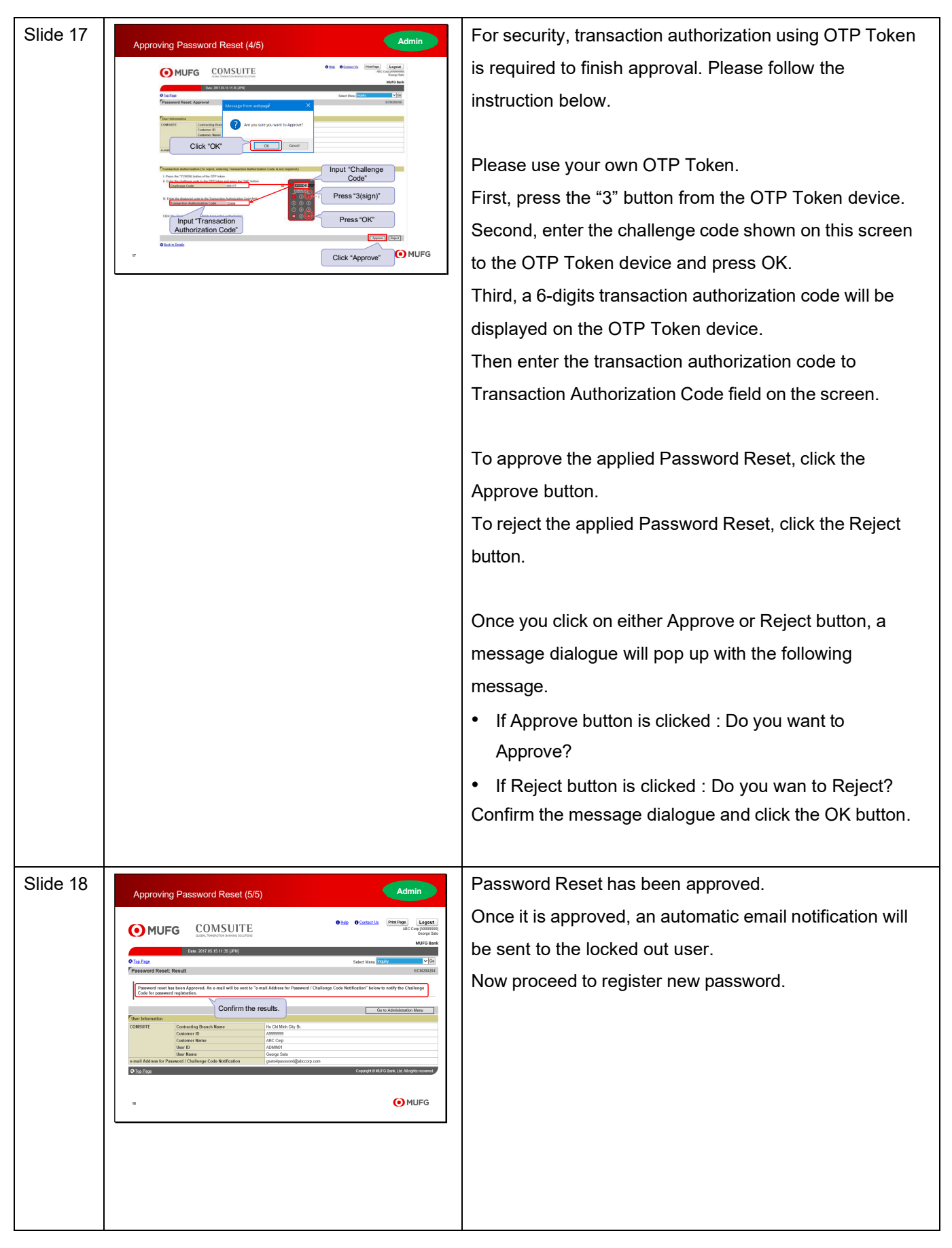

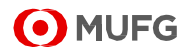

| Slide 19 |                                                                                                    | This section of the course explains how to register new                                                                                                    |
|----------|----------------------------------------------------------------------------------------------------|----------------------------------------------------------------------------------------------------|
|          | How to Conduct Password Registration (Locked out User)                                                                                                    | password after Password Reset has been approved.                                                                                                    |
| Slide 20 | <section-header><section-header><section-header><section-header><section-header></section-header></section-header></section-header></section-header></section-header>                                                                                                    | After finishing password reset, the locked out user will<br>receive the notification e-mail.<br>Please go to COMSUITE login page to register a new<br>password.<br>Please access COMSUITE login page from the following<br>URL;<br>1.COMSUITE Portal Login URL :<br>https://ebusiness.bk.mufg.jp/login/<br>2. COMSUITE Portal Login URL(For Customers who<br>have a contract with the Seoul Branch):<br>https://ebusiness.bk.mufg.jp/login_korea/<br>The URL link in 2 will not be included on the page linked<br>under 1. Please access directly from 2 if your contracting<br>branch is Seoul. |
| Slide 21 | <section-header><section-header><section-header><section-header><section-header><section-header><section-header><section-header><image/></section-header></section-header></section-header></section-header></section-header></section-header></section-header></section-header> | On this screen, click Password Registration link.<br>(In case it is the first-time login or login after resetting<br>password, Password Registration is necessary.)                                                                                                    |

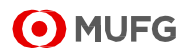

| Slide 22                                                                   | Password Registration (3/5)                           | <ul> <li>First, confirm your Customer ID and User ID, and then enter in the Customer ID field and User ID field your login information.</li> <li>Customer using Physical OTP Token: check from the COMSUITE Letter included in the OTP Token Envelope.</li> </ul>                                                                                                    |
|----------------------------------------------------------------------------|-------------------------------------------------------|----------------------------------------------------------------------------------------------------|
| COMSUITELetter<br>COMSUITELetter<br>Customer using Physical OTP Token<br>2 | COMSUITE Letter<br>Coustomer using Physical OTP Token | <ul> <li>Customer using Mobile OTP Token: check from the<br/>PDF attached to "OTP Token Activation Request" email<br/>and application form.</li> <li>(The Customer ID and User ID also be checked by the<br/>Administrator of your company. Please refer to FAQ.)</li> </ul>                                                                                                    |
|                                                                            |                                                       | Second, press the "1" button from the OTP Token<br>device. One-time password will be shown on the OTP<br>Token device.<br>Third, enter the one-time password that is shown on the<br>device in the One Time Password (OTP) field on the<br>screen.                                                                                                    |
|                                                                            |                                                       | Click Next to proceed to the next screen.                                                                                                    |
| Slide 23                                                                   |                                                       | On STEP 2:Input and Confirm screen, please set your<br>new password and click Submit button.<br>Make sure your password meet the following criteria<br>(also referable directly on the screen).<br>1. Your passwords can contain the following three types<br>of characters.<br>(i) Numbers 0 through 9<br>(ii) Alphabets A through Z and a through z (Note<br>Passwords are case-sensitive)<br>(iii) Symbols such as ! # % & ' ( ) + - = ? _<br>2. Passwords must consist of 8 to 16 characters<br>including all the three types of characters mentioned<br>above. |

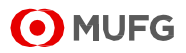

| Slide 24 | Password Registration (5/5)                                                                                                    | When you reach this screen, it means your password<br>has been successfully registered.<br>Click "Go to Top Page" to proceed to COMSUITE Portal.                                                                                                    |
|----------|----------------------------------------------------------------------------------------------------|----------------------------------------------------------------------------------------------------|
|          | Password has been registered.     Plesse click the "Go to Top Page" botton.     Gete Top Page     Click Go to Top Page.     Her. of Hopf Hope                                                                                                    |                                                                                                    |
|          | × O MUFG                                                                                                    |                                                                                                    |
| Slide 25 | Reference<br>This is the end of the COMSUITE Introduction Video Course on<br><i>How to Reset Password for COMSUITE Services.</i><br>Thank you for taking this course! Please also check related FAQ for this course and the<br>accompanying PDF with more explanation.                                                                                                    |                                                                                                    |
| Slide 26 | How to Reset Password<br>for COMSUITE Services<br>(FAQ)<br>~ COMSUITE Introduction Video Course ~                                                                                                    | <faq><br/>Thank you for taking this COMSUITE Introduction Video<br/>Course on How to Reset Password for COMSUITE<br/>Services.<br/>After learning this course, please use the FAQ to test<br/>your understanding of the course contents. Please feel<br/>free to go back if you need to review some of topics.</faq> |
| Slide 27 | Reference - FAQ (Questions)         1. What is the first thing that the locked out user should do?         2. Why do we need to have other users to apply and approve password reset?         3. To whom is the automatic email notification sent when the password reset is complete?         4. Do we need TDT Token to approve Password Reset?         5. Is login procedure different for PC and mobile?         7. Can we apply for password reset from mobil?         8. How do I change my password? Is it different from password reset procedure?         10. Inave lost my OTP Token. Vanat shall id d?         11. What shall I do when all of the Administrators are locked out?         12. How do I register a new password after I have reset my password? |                                                                                                    |

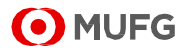

| Slide 28 | Reference - FAQ (Answers)                                                                                                    | 1. What is the first thing that the locked out user      |
|----------|----------------------------------------------------------------------------------------------------|----------------------------------------------------------|
|          | What is the first thing that the locked out user should do?     Password Reset must be applied by user or administrator other than the locked out user                                                                                                    | should do?                                               |
|          | Please request other user / administrator to apply for Password Reset on behalf of the locked<br>out user.<br>User who has been asked to apply for password rest should proceed with the following steps :                                                                                                    | Password Reset must be applied by user or                |
|          | Alter fogin to Consoline Portial, click Administration from the top page.     Click Hassword Reset under User Profile.     Select COMSUITE User ID of the locked out user.     Confirm if the selected user is the concect user that you want to reset the password for and                                                                                                    | administrator other than the locked out user. Please     |
|          | click Apply button. 2. Why do we need to have other users to apply and approve password reset?                                                                                                    | request other user / administrator to apply for Password |
|          | As our service provides services such as account inquiry and payments for corporate<br>customer, it is our responsibility to have strong security measures to prevent financial frauds.                                                                                                    | Reset on behalf of the locked out user.                  |
|          | Thus, actions that involve the use of confidential information (such as password reset) shall be<br>treated with high security, requiring other users and administrators to apply and approve.                                                                                                    | User who has been asked to apply for password rest       |
|          | × O MUFG                                                                                                    | should proceed with the following steps;                 |
|          |                                                                                                    | 1. After login to COMSUITE Portal, click Administration  |
|          |                                                                                                    | from the Top page.                                       |
|          |                                                                                                    | 2. Click Password Reset under User Profile.              |
|          |                                                                                                    | 3. Select COMSUITE User ID of the locked out user.       |
|          |                                                                                                    | 4. Confirm if the selected user is the correct user that |
|          |                                                                                                    | you want to reset the password for and click Apply       |
|          |                                                                                                    | button.                                                  |
|          |                                                                                                    |                                                          |
|          |                                                                                                    | 2. Why do we need to have other users to apply and       |
|          |                                                                                                    | approve password reset?                                  |
|          |                                                                                                    | As our service provides services such as account inquiry |
|          |                                                                                                    | and payments for corporate customer, it is our           |
|          |                                                                                                    | responsibility to have strong security measures to       |
|          |                                                                                                    | prevent financial frauds.                                |
|          |                                                                                                    | Thus, actions that involve the use of confidential       |
|          |                                                                                                    | information (such as password reset) shall be treated    |
|          |                                                                                                    | with high security, requiring other users and            |
|          |                                                                                                    | administrators to apply and approve                      |
|          |                                                                                                    |                                                          |
| Slide 29 |                                                                                                    | 3. To whom is the automatic email notification sent      |
|          | Reference - FAQ (Answers) 3. To whom is the automatic email notification sent when the password reset is                                                                                                    | to when the password reset is complete?                  |
|          | complete? It is sent to a user who have forgotten their password and had their password reset.                                                                                                    | It is sent to a user who have forgotten their password   |
|          | A. Do we need OTP Token to approve Password Reset?                                                                                                    | and had their password reset.                            |
|          | OTP Token is required for the Administrator to approve password reset.                                                                                                    |                                                          |
|          | Approval using OTP Token can be done in the following process.  1. Press "3" button from the OTP Token device.  2. Ender the challence code show on on this screen to the OTP Token device and press OK                                                                                                    | *Please refer to $FAO#12$ on how to register new         |
|          | Ends the definition of the definition of a set of the definition of the definition of the definit | nassword after nassword reset                            |
|          | » (•) MUFG                                                                                                    |                                                          |
|          |                                                                                                    | 4. Do we need OTP Token to approve Password              |
|          |                                                                                                    | Reset?                                                   |
|          |                                                                                                    | OTP Taken is required for the Administrator to approve   |
|          |                                                                                                    | password reset                                           |
|          |                                                                                                    | password reset.                                          |

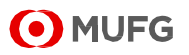

|                                                                                                    |                                                                                                    | -                                                                                                    |
|----------------------------------------------------------------------------------------------------|----------------------------------------------------------------------------------------------------|----------------------------------------------------------------------------------------------------|
|                                                                                                    |                                                                                                    | Approval using OTP Token can be done in the following process.                                                                                                    |
|                                                                                                    |                                                                                                    | <ul> <li>Press "3" button from the OTP Token device.</li> <li>Enter the challenge code shown on this screen to the OTP Token device and press OK.</li> <li>A 6-digits transaction authorization code will be displayed on the OTP Token device.</li> <li>Enter the transaction authorization code to Transaction Authorization Code field on the screen.</li> </ul> |
| Slide 30                                                                                                    |                                                                                                    | 5. Can we use other user's OTP Token to approve                                                                                                    |
|                                                                                                    | Reference - FAQ (Answers)                                                                                                    | nassword reset?                                                                                                    |
| <ul> <li>5. Can we use other user's OTP Token to approve password reset?</li> <li>No. the approve mode to use third won OTP Token.<br/>(OTP Token is linked to each user in terms of security)</li> <li>I'n case you have lost your OTP Token, please contact MUFG Bank Helpdesk for<br/>Loss which is indicated in the customer support page of the login page. (Please re<br/>#10 for more details.)</li> <li>6. Is login procedure different for PC and mobile?</li> <li>The user can login to COMSUITE Portal from PC or mobile with a same login proc<br/>Please note that access to mobile inquiry pages are limited to users who have con<br/>GOM SPlus.</li> <li>PC Login see</li></ul> | No, the approver needs to use their own OTP Token.<br>(OTP Token is linked to each user in terms of security)                                                                                                    | No the approver needs to use their own OTP Token                                                                                                    |
|                                                                                                    | In case you have lost your OTP Token, please contact MUFG Bank Helpdesk for OTP Token<br>Loss which is indicated in the customer support page of the login page. (Please refer to FAQ<br>#10 for more details.)                                         | (OTP Token is linked to each user in terms of security)                                                                                                    |
|                                                                                                    | o. Is togin proceedure unreferit for PC and mounter<br>The user can login to COMSUTE Portal from PC or mobile with a same login procedure.<br>Please note that access to mobile inquiry pages are limited to users who have contract with<br>GCMS Plus. |                                                                                                    |
|                                                                                                    | PC Login page Mobile Login page                                                                                                    | *In case you have lost your OTP Token, please contact                                                                                                    |
|                                                                                                    |                                                                                                    | MUFG Bank Helpdesk for OTP Token Loss which is                                                                                                    |
|                                                                                                    |                                                                                                    | indicated in the customer support page of the login page.                                                                                                    |
|                                                                                                    |                                                                                                    | (Please refer to FAQ #10 for more details.)                                                                                                    |
|                                                                                                    |                                                                                                    | 6. Is login procedure different for PC and mobile?                                                                                                    |
|                                                                                                    |                                                                                                    | The user can login to COMSUITE Portal from PC or                                                                                                    |
|                                                                                                    |                                                                                                    | mobile with a same login procedure.                                                                                                    |
|                                                                                                    |                                                                                                    | Please note that access to mobile inquiry pages are                                                                                                    |
|                                                                                                    |                                                                                                    | limited to users who have contract with GCMS Plus.                                                                                                    |
|                                                                                                    |                                                                                                    | *Mobile access for other COMSUITE services will be                                                                                                    |
|                                                                                                    |                                                                                                    | considered in the further phases.                                                                                                    |
|                                                                                                    |                                                                                                    |                                                                                                    |

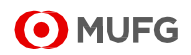

| Slide 31 | <section-header><text><text><text><list-item><text><text><text></text></text></text></list-item></text></text></text></section-header>                                                                                                    | <ul> <li>7. Can we apply for password reset from mobile?</li> <li>Applying for and approving password reset can only be done from PC site. If you are using your mobile, you can move to the PC site from the PC site link.</li> <li>Access to mobile inquiry pages are limited to users who have contract with GCMS Plus.</li> <li>Mobile Approval functions are planned in the further</li> </ul>                                                                                                    |
|----------|----------------------------------------------------------------------------------------------------|----------------------------------------------------------------------------------------------------|
|          |                                                                                                    | enhancements.<br>PC site can be accessed from your mobile devices with<br>following procedure.<br>1. Login to Mobile Top page and Tap Hamburger menu<br>2. Select PC site                                                                                                    |
| Slide 32 | <section-header><section-header><section-header><section-header><section-header><section-header><section-header><text><text><text><list-item><list-item><list-item><section-header><section-header></section-header></section-header></list-item></list-item></list-item></text></text></text></section-header></section-header></section-header></section-header></section-header></section-header></section-header> | <ul> <li>8. How do I change my password? Is it different from password reset procedure?</li> <li>Password change and password reset is different.</li> <li>Password change can be done by yourself and does not need approval, if you are able to login to COMSUITE Portal.</li> <li>Password change can be done with the following steps;</li> <li>Click Administration of COMSUITE Porta Top page</li> <li>Select Password Change under My Profile</li> <li>Enter your current login password in Current Password</li> <li>Enter you new login password in New Password and New Password (confirmation) and click Change</li> <li>Confirm the status and click OK</li> <li>9. What shall I do when I have forgotten my Customer ID and User ID for COMSUITE services?</li> <li>For Customers using Physical OTP Token: check from the COMSUITE Letter included in the OTP Token</li> <li>Envelope.</li> <li>For Customers using Mobile OTP Token: check from the PDF attached to "OTP Token Activation Request" email</li> </ul> |

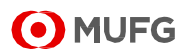

#### How to Reset Password for COMSUITE Services ~COMSUITE Introduction Video Course~

|          |                                                                                                    | and application form.                                                                                                    |
|----------|----------------------------------------------------------------------------------------------------|----------------------------------------------------------------------------------------------------|
|          |                                                                                                    | <ul> <li>If you don't already have the documents above with you, please ask your Administrator of your company to check.</li> <li>The Administrator can check Customer ID and User ID with the following steps:</li> <li>Click Administration of COMSUITE Portal Top page</li> <li>Select Inquiry under User Profile</li> <li>Search the user with the user name</li> </ul>                                                                                                    |
|          |                                                                                                    |                                                                                                    |
| Slide 33 | <section-header><section-header><section-header><section-header><section-header><section-header><section-header><section-header><section-header><section-header><section-header><section-header><section-header><section-header><section-header><section-header><text></text></section-header></section-header></section-header></section-header></section-header></section-header></section-header></section-header></section-header></section-header></section-header></section-header></section-header></section-header></section-header></section-header> | <ul> <li>10. I have lost my OTP Token. What shall I do?</li> <li>Please access URL(1) and contact MUFG Bank</li> <li>Helpdesk for OTP Token Loss immediately.</li> <li>You will be guided to submit "COMSUITE_Application for</li> <li>User Maintenance" which can be found in URL(2).</li> <li>Please submit the form to your servicing MUFG Bank</li> <li>office.</li> <li>URL(1):</li> <li>https://www.bk.mufg.jp/ebusiness/e/ebiz/helpdesk.html</li> <li>URL(2):</li> <li>https://www.bk.mufg.jp/ebusiness/e/gplus/applications.ht</li> <li>ml</li> <li>11. What shall I do when all of the Administrators are</li> <li>locked out?</li> <li>You would need to conduct password reset for your</li> <li>Administrators. Since there would be no one to approve,</li> <li>please contact your servicing MUFG Bank office.</li> </ul> |
|          |                                                                                                    |                                                                                                    |

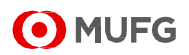

| Slide 34 | Reference - FAQ (Answers)                                                                                                    | 12. How do I register a new password after I have                                                                                                    |
|----------|----------------------------------------------------------------------------------------------------|----------------------------------------------------------------------------------------------------|
|          | 12. Dev do legister a new password falter l have nest my password.         Mar you have rocevided south email, please check if you have followed the following password.         Mar you have not received such email, please check if you have followed the following password.         Mar you have not received such email, please check if you have followed the following password.         Mar you have not received such email, please check if you have followed the following password.         Mar you have not received such email, please check if you have followed the following password.         Mar you have not received such email, please check if you have followed the following password.         Mar you have not received such email address in register.         Mar you have not received to check if the password forest in successfully applea.         Mar you have accidently debied the email, please register your new password free tagsmord.         Mar you have accidently debied the email, please register your new password reset again.         Mar you have accidently debied the email, please register your new password reset again.         Mar you have accidently debied the email, please register your new password reset again.         Mar you have accidently debied the email, please register your new password reset again.         Mar you have accidently debied the email, please register your new password reset again.         Mar you have accidently debied the semail, please register your new password reset again.         Mar you have accidently debied the email, please register your | <ul> <li>reset my password?</li> <li>After you have received Notification of Password Reset email, register your new password from Password Registration of the login page.</li> <li>If you have not received such email, please check if you have followed the following password reset procedure correctly.</li> </ul> |

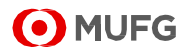

### Disclaimer

- The settlement products provided herein are independent from other transactions (deposits, loans etc.)
- These products are to be considered apart from the other services of MUFG Bank, Ltd. (collectively with its various offices and affiliates, "MUFG Bank ") and does not have any impact regardless of whether you enter into as a transaction or not. Neither this nor any other communication prepared by MUFG Bank is or should be construed as investment advice, a recommendation to enter into a particular transaction or pursue a particular strategy, or any statement as to the likelihood that a particular transaction or strategy will be effective in light of your business objectives or operations.
- Before entering into any particular transaction, you are advised to obtain such independent financial, legal accounting and other advice as may be appropriate under the circumstances. In any event, any decision to enter into a transaction will be yours alone, not based on information prepared or provided by MUFG Bank. MUFG Bank hereby disclaims any responsibility to you concerning the characterization or identification of terms, conditions, and legal or accounting or other issues or risks that may arise in connection with any particular transaction or business strategy.
- For utilization of transactions or services of MUFG Bank, you are to be asked to open and retain a foreign currency deposit account at MUFG Bank through the local subsidiary of your company. Please note the following points for opening the new foreign currency account.
  - In case of retaining deposit being in currency other than JPY, there is a concern that JPY equivalent amount of principal may be reduced from (may cause loss from) the JPY equivalent amount at the time of deposit due to the foreign exchange rate fluctuations.
  - For foreign currency deposits, being a product based on the local law of the applicable country for account opening, there is a possibility for a change in the receivable amount of the deposit interest or a limit in drawing amount due to change in local law, regulation, etc. The Bank could suspend to provide foreign currency deposit service for a certain period of time.
  - It depends on each country whether the foreign currency deposit is within the scope of the local deposit insurance or not. In case of Japan, in which the account is opened, deposit insurance is not applicable.
  - The treatment of tax imposed on the interest of the foreign currency deposit also depends on the country for opening accounts.
  - The applicable deposit rate or commission fee cannot be provided due to differences in country, currency, and transaction scale.
- The commission fees etc. for remittance transaction, foreign currency transaction, financing, each EB product, advisory service and so forth cannot be indicated in advance due to differences in country, foreign currency, transaction scale, service contents etc. Details of transactions and services will be provided individually after listening to the above contents.
- The contents of services and products might change without prior notice and you are requested to take note that some service or products might not be utilized due to MUFG Bank's reason or the other reasons.
- The Bank retains copyright to this report and no part of this report may be reproduced or re-distributed without the written permission of the Bank.
- Note that MUFG Bank may have issued, and may in the future issue, other reports that are inconsistent with or that reach conclusions different from the information set forth herein. The foregoing represents nothing more than our current understanding.
- The information provided herein is for general information as of the issued date and is neither aimed for indication of transaction or contract conditions nor for such action as induction into investment etc... Note that risks and appropriateness of information provided herein for your company should be based on your own judgment and responsibility of your company.

The Organization for Dispute Solution Contracted with MUFG Bank: Contact: Japanese Bankers Association Phone: 0570-017109 or 03-5252-3772 Mon.-Fri. 9:00-17:00 (except Holidays, 12/31-1/3 etc.) Note that petitioner / procurator communicates in Japanese, governing law for contracts and legal actions to be disputed are based on Japanese laws, and as is customary in Japan.

MUFG Bank, Ltd. Kojimachi Garden Tower 5-1-1, Kojimachi, Chiyoda-ku, Tokyo 102-0083, Japan Inquiries: Transaction Banking Division

Confidential / ©MUFG Bank, Ltd. All rights reserved

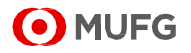